## Editing Other Trial Eligibility Criteria - Include 20170405

How to Edit Other Eligibility Criteria

- 1. Search for the trial of interest. For instructions, refer to Searching for Trials in PA.
- 2. In the search results, click the NCI Trial Identifier link for that trial. The Trial Identification page appears.
- 3. On the Trial Identification page, check out the trial. For instructions, refer to Checking In and Checking Out Trials. (This checkout step is optional for Super Abstractors.)
- 4. On the Scientific Data menu, under Interventional Trial Design or Non-interventional Trial Design, click Eligibility Criteria. The Eligibility Criteria page appears.
- 5. In the Edit column for the record you want to modify, click the Edit (pencil) icon.
- The Add/Edit Eligibility Criterion page appears, displaying the criterion as submitted.
- 6. Modify any or all of the information, and then click Save.